## cayuse SP

Simplified sponsored project lifecycle management from proposal creation to award close-out

CAYUSE SP at Montclair State University: Quick Start Guide for Principal Investigators and Project Directors: Starting, Routing and Certifying a Proposal for Approval

Located at:

https://montclair.cayuse424.com

## First Step: Log-in to CAYUSE Research Suite using your MSU NET ID:

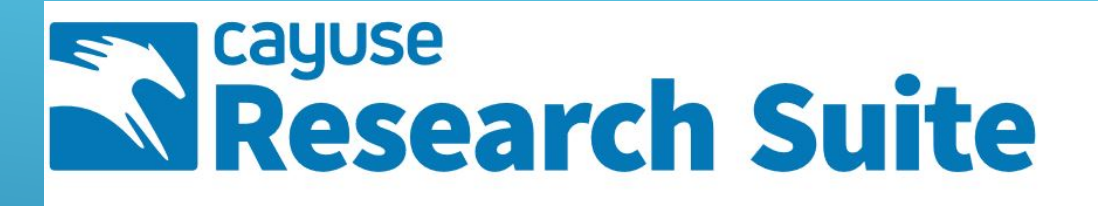

## **Cayuse Research Suite**

3.9.1

**Research Administration Modules** 

- Cayuse SP (Sponsored Projects)
- Cayuse 424
- Cayuse IRB (Human Studies Compliance)

| Proposal Dashboard    |
|-----------------------|
| Start New Proposal >> |
| My Proposals          |
| Proposals In My Unit  |
| Award Dashboard       |
| My Awards             |
|                       |

Awards In My Unit

**Certifications/Approvals** 

PI Certification Inbox

#### Unit Approval Inbox

Office of Sponsored Programs 1 Normal Ave. NURS/GRAD 415 Montclair, NJ. 07043-1624

Phone: 973-655-4128

Email: osp@montclair.edu 

## Navigating the CAYUSE SP Dashboard

Start a New Proposal 🔴 Click here to start your proposal!

Find a previously started proposal as a member of the Investigators/Research Team.

Certify a proposal for routing and approval as a Lead PI, or Co-Investigator

Need Help? Contact <u>osp@montclair.edu</u> and/or extension 4128.

## **Completing the General Information Page**

#### Start New Proposal

Please provide general information about your proposal in the fields below. Click "save" at the bottom of the page when this section of the Internal Processing Form (IPF) is complete.

The "Admin Unit" is the home unit/department of the Lead Investigator, who should also be listed as the "Primary Administrative Contact."

If the proposal is affiliated with a University Center or Institute, please add the affiliated center below.

| Indicates Required Fields                                                                                                    | h |
|----------------------------------------------------------------------------------------------------|---|
| Sponsor Information                                                                                                    |   |
| <ul> <li>* Sponsor: (i)</li> <li>Funding Opportunity/Sponsor application No:</li> <li>Sponsor Program Name:</li> <li>Proposal Guideline URL:</li> <li>Prime Funding Agency:</li> </ul>                             |   |
| General Proposal Information                                                                                                    |   |
| <ul> <li>Admin Unit</li> <li>Primary Administrative Contact:</li> <li>Proposal Owner:</li> <li>Project No:</li> </ul> Must be lead Principal Investigator/Project Director. Select Lead PI's/PD's home department. |   |
| <ul> <li>Short Project Name:         <ul> <li>Project Start Date:             <ul></ul></li></ul></li></ul>                                                                                                    |   |
| * Proposal Type:       Select One         * Instrument Type:       Select One                                                                                                    |   |

For each section of the Institutional Processing Form, or "IPF," high-level instructions are included in the header.

## **Completing the General Information Page (continued)**

If proposal is submitted and/or affiliated with a University Center or Institute, select here.

| Affiliated Unit(s) (if applicable): <u>Click Here to Choose Affiliated Unit(s)</u> |                              |
|------------------------------------------------------------------------------------|------------------------------|
| * Sponsor Deadline: mm/dd/yyyy                                                     |                              |
| * Title of Project:                                                                |                              |
|                                                                                    | Save your<br>work!           |
| Save                                                                               | Always click<br>"Save" after |
|                                                                                    | a section.                   |

You can link to a CAYUSE 424/Grants.gov Proposal here! E.g. NIH, USDA, Dept. of Education. (See separate "Quick Start" on Linking to a 424 proposal.)

## Completing the Investigators/Research Team Page

# Item List 17-0190 View or Edit completed sections by clicking the name next to the check. General Information Investigators/Research Team Budget Financial Conflicts of Interest in Research

Regulatory Compliance

Subrecipients

Foreign Activity

Special Interest

Additional Questions

Location of Sponsored Activities

Proposal Abstract

Proposal Attachments

Approving Units

Submission Notes

Submit for Routing

#### >> Investigators/Research Team

This section provides valuable personnel information for the reviewer(s) of your proposal, and for reporting purposes. Please include each of the key personnel that will contribute to your proposed project. Lead Investigator = Lead PI/PD, Principal Investigator = Co-Investigator/Co-PI, Investigator = Senior Personnel.

"Allocation of Credit" does not apply at MSU. Please leave blank.

Key Personnel's home Unit/Department will automatically populate, however if this proposal is with an affiliated Center or Institute, this can be changed.

Please approximate the average of person-months effort committed per year, as well as sponsored effort and cost-shared effort you expect to commit to this project.

#### NOTE: The sum of allocated credit on this proposal is currently 0%.

#### Add Personnel Information

| * Last Name:     | 🔍 * Ur      | init:                   |
|------------------|-------------|-------------------------|
| * First Name:    | * Rc        | ole: Select Role ~      |
| Phone:           | * Sp        | ponsored Effort %:      |
| Email:           | Cos         | st Shared Effort %:     |
| * Person Months: | Allo        | ocation of Credit %:    |
|                  | Save Persor | nnel                    |
| Approxima        | te          | Leave Blank Approximate |

Enter each key person that will participate on your project, starting with the Lead PI. Each person's "home unit" will autofill. Select role. (Note instructions in the header on role!)

## **Completing the Budget Page: Basic Budget Information**

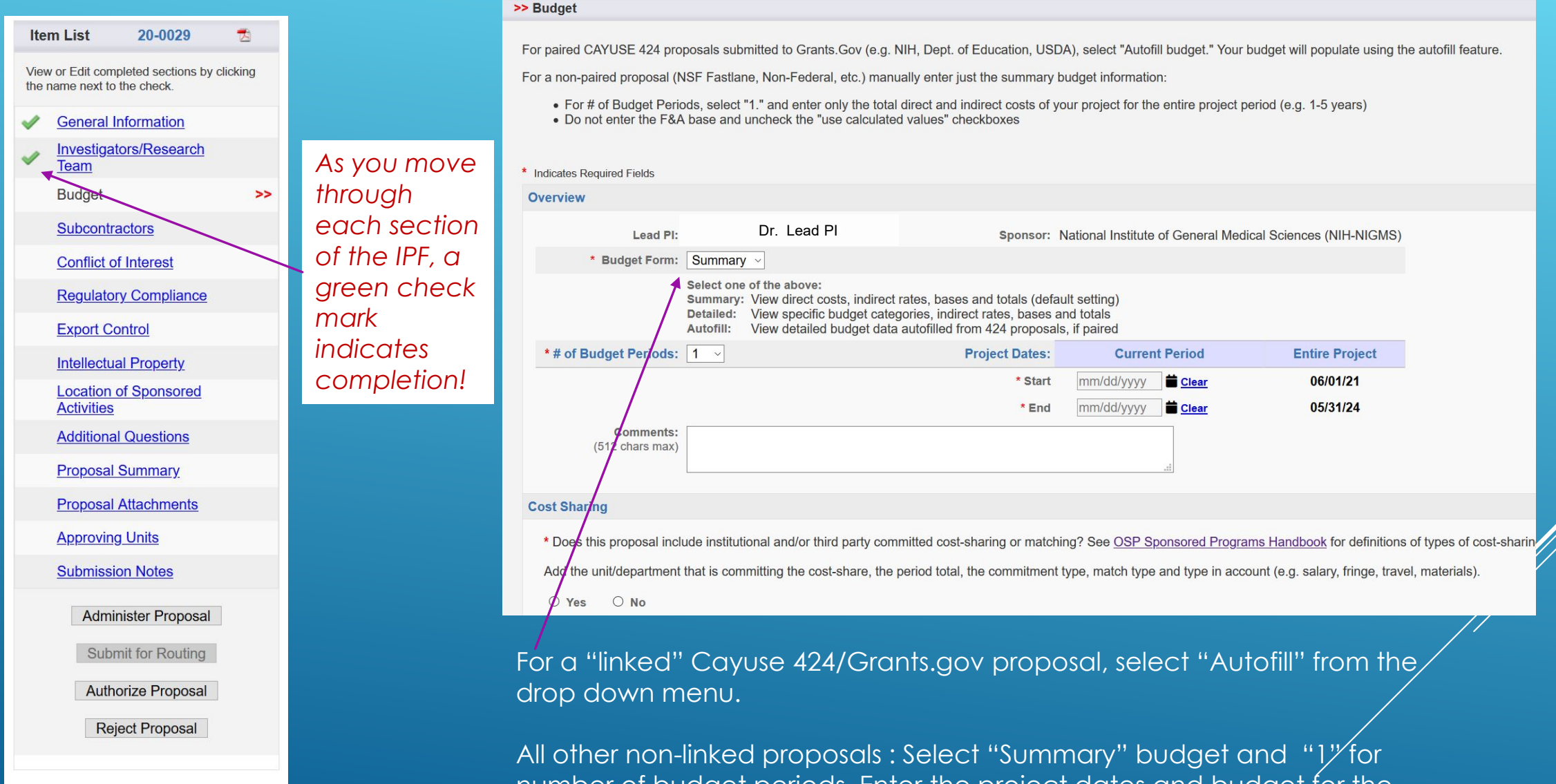

number of budget periods. Enter the project dates and budget for the entire project period (i.e., 1-5 years.).

## Completing the Budget Page (continued): Cost-Sharing/Matching

#### **Cost Sharing**

\* Does this proposal include institutional and/or third party committed cost-sharing or matching? See <u>OSP Sponsored Programs Handbook</u> for definitions of types of cost-sharing. Add the unit/department that is committing the cost-share, the period total, the commitment type, match type and type in account (e.g. salary, fringe, travel, materials).

#### Select the Department/Unit committing to the cost-share.

| ● Yes ○ No                                   | 🚵 Add Internal Cost Sharing - Mozilla Firefox                                                                                                    | - п х                          |         |
|----------------------------------------------|----------------------------------------------------------------------------------------------------|--------------------------------|---------|
| If yes, please fill in below:                | Image: Second method cost sharing         Mozilia metox           Image: Second method cost sharing         Mozilia metox           Image: Second method cost sharing         Mozilia metox | s/views/budget 133% ···· ♡ ☆ Ξ |         |
| Internal Cost Sharing                        | Add Internal Cost Sharing                                                                                                    |                                |         |
|                                              | Biology                                                                                                    |                                |         |
| Unit  Acco                                   | Period Total: \$ 10,000<br>Project Total: \$ 10,000                                                                                                    |                                | nent    |
| No records round.                            | * Commitment Type: Mandatory ~                                                                                                    |                                |         |
|                                              | * Match Type: Cash Matching ~                                                                                                    |                                |         |
| Third-Party Cost Sharing<br>Add Organization | Account: Salaries and Fringe TBD Fr                                                                                                    |                                |         |
| Organization   Acc                           | Comment:                                                                                                    |                                | Comment |
| No records found.                            |                                                                                                    |                                |         |
|                                              | Add Unit Ca                                                                                                    | ncel                           |         |
| Rates                                        |                                                                                                    |                                |         |
|                                              |                                                                                                    |                                |         |
|                                              |                                                                                                    |                                |         |
|                                              | javascript:void(0)<br>F&A Rate (3):                                                                                                    | 0.000 % 0.000 %                |         |
| Use calculated values:                       | * Effective Rate:                                                                                                    | 0.000 % 0.000 %                |         |

Instructions

For account, type in the sub-type of costshare. E.g., Salary & Fringe, Materials and Supplies, Travel, etc.

Add any comments you may have here E.g, why is cost-share required? At what rate?

When finished, click on "Add Unit." Additional cost-share units may be added after this step.

## Completing the Budget Page (continued): **Direct Costs, Indirect Costs and Additional Resources**

Box.

the

|          | F&A Rates                                  |                                                              |                       |                     |                               | Click in the "F&A Rate (1)" Box    |
|----------|--------------------------------------------|--------------------------------------------------------------|-----------------------|---------------------|-------------------------------|------------------------------------|
|          |                                            |                                                              | Current Period        | Entire Project      |                               | Erem the per up many select        |
|          |                                            | F&A Rate (1):                                                | 0.000 %               | 0.000 '             | %                             | - From the pop-up menu, select     |
|          |                                            | F&A Rate (2):                                                | 0.000 %               | 0.000               | %                             | the indirect rate, or manually     |
|          |                                            | F&A Rate (3):                                                | 0.000 %               | 0.000               | %                             |                                    |
|          | Use calculated values: 🗹                   | * Effective Rate:                                            | 0.000 %               | 0.000 '             | %                             | enter in sponsor-manaatea          |
|          | * The Effective Rate is for reporting purp | ooses. To report different rates than those calculated, uncl | heck the box and en   | er the percentage v | alues.                        | iule.                              |
|          | Budget Categories                          |                                                              |                       |                     |                               |                                    |
|          |                                            |                                                              | Current Period        | Entire Project      |                               | — Enter total Direct Costs for the |
|          |                                            | SPONSOR DIRECT COSTS:                                        | \$ 0                  | \$ 1                | 0                             | entire project here                |
|          |                                            | BASE for F&A Rate (1):                                       | \$ 0                  | \$                  | ס                             |                                    |
|          |                                            | BASE for F&A Rate (2):                                       | \$ 0                  | \$                  | D                             |                                    |
|          |                                            | BASE for F&A Rate (3):                                       | \$0                   | \$                  | C                             | - Uncheck "Use Calculated          |
|          | Use calculated values: 🗹                   | INDIRECT COSTS (F&A):                                        | \$0                   | •                   | 0                             |                                    |
|          |                                            | FEE:                                                         | \$0                   | \$                  | D                             | Values Check Box, and enter        |
| UNCNECK! | Use calculated values: 🗹                   | TOTAL SPONSOR PROPOSED COSTS:                                | <b>\$</b> 0           | \$                  | 0                             | Indirect Costs for the entre       |
|          |                                            | Internal Cost Sharing:                                       | \$0                   | \$                  | 0                             |                                    |
|          |                                            | Third-Party Cost Sharing:                                    | \$0                   | \$                  | 0                             | project.                           |
|          |                                            | TOTAL PROJECT COSTS:                                         | \$0                   | \$                  |                               |                                    |
|          | Additional Resources                       |                                                              |                       |                     |                               |                                    |
|          | * Do you need additional resources an      | d/or support that are not included in the proposal budget    | to conduct this proje | cte.g., equipment,  | space, or other resources. If | in the pop-up menu.                |
|          |                                            |                                                              |                       |                     |                               |                                    |
|          |                                            |                                                              | Sa                    | ve Re               | set                           | Click "Save" to move on to the     |
|          |                                            |                                                              |                       |                     |                               | - next section of the IPEI         |

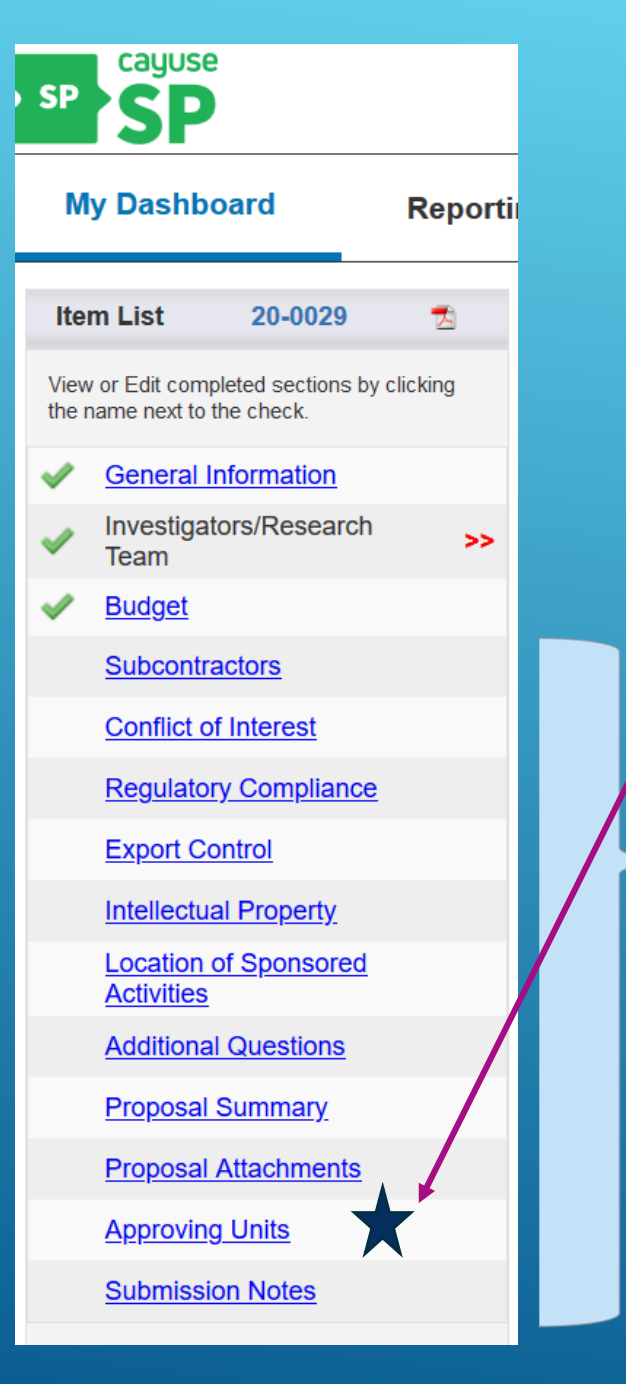

## Competing the Remainder of the IPF

Much of the remainder of the IPF is self explanatory. Note: You will have an opportunity to revise the list of approving units (e.g., add an additional approver) before you authorize the unit list prior to routing your proposal.

| g Events Ma                        | re                                         |                                           |                                                                                                    |
|------------------------------------|--------------------------------------------|-------------------------------------------|----------------------------------------------------------------------------------------------------|
| >> Approving Units                 |                                            |                                           |                                                                                                    |
| The units/departments listed below | will be natified to authorize this pro     | pposal record.                            |                                                                                                    |
| Add Approving Unit                 | artment is listed on this screen bero      | re submitting the proposal record for rou | ting. The Office of Sponsored Programs will authorize this proposal on benait of the University. (Do not add OSP as an approving unit.) |
| Unit:                              | Add Unit                                   |                                           |                                                                                                    |
| List of Approving Units: (to e     | dit the information, remove first, then ad | d back)                                   |                                                                                                    |
| Routing Order                      | Unit Code                                  | Unit                                      | Role(s)                                                                                                    |
| 1                                  | CC10039                                    | Biology                                   | Admin Unit, Lead Principal Investigator                                                                                                 |
| 2 ~                                | D26                                        | Dean's Office-CSAM                        | Rollup From - CC10039                                                                                                    |
|                                    |                                            |                                           | Authorize Unit Listing                                                                                                    |
|                                    |                                            |                                           |                                                                                                    |

## **Completing the IPF: Submit for Routing**

#### Item List 20-0029 🐔

View or Edit completed sections by clicking the name next to the check.

General Information

Investigators/Research Team

Budget

- Subcontractors
- Conflict of Interest
- Regulatory Compliance
- Export Control
- Intellectual Property
- Location of Sponsored <u>Activities</u>
- Additional Questions
- Proposal Summary
- Proposal Attachments
- Approving Units
- Submission Notes

Administer Proposal Submit for Routing

#### >>Submission Confirmation

#### Are you sure you wish to submit this Proposal Record?

Clicking YES to submit this proposal for routing and approval will do four things

- 1. the Institutional Proposal Form (IPF) and proposal will be locked and can no longer be edited (except by the Admin Unit/Department);
- 2. the IPF and proposal will be routed to all affiliated units/departments for review and approval. Should any of these units return the proposal record, the unit/department approver(s) will be notified by email of the return and for what reason(s);

No

- 3. each PI(s) listed on the research team will be notified by email that they must also certify the proposal Cayuse SP
- 4. Finally, the proposal record will arrive in OSP for final review and approval.

Throughout these steps you, your PI, and any other contributing members listed on the Proposal Record will be able to track its review and approval status in Cayuse Sponsored Projects.

Once all affiliated units have approved the Proposal Record, you will receive an email indicating that it was successfully routed and received in OSP.

After completing each remaining section of the IPF, the "Submit for Routing" Box will be available. You may then submit your proposal for routing!

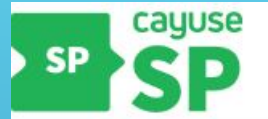

#### My Dashboard

Proposal Dashboard

Start New Proposal

My Proposals

Proposals In My Unit

Award Dashboard

My Awards

Awards In My Unit

Certifications/Approvals

PI Certification Inbox >>

1 Unit Approval Inbox

Office of Sponsored Programs 1 Normal Ave. NURS/GRAD 415 Montclair, NJ. 07043-1624

Phone: 973-655-4128

Email: osp@montclair.edu

## Completing the IPF: Certifying your Proposal

From the "My Dashboard" dropdown menu, select **PI** Certification Inbox. After routing your proposal, each key team member (Co-PI's and other key personnel) will be required to certify the proposal prior to departmental/unit approval. Click on the "PI Certification Inbox" link here, and select your proposal. Next, click on the "Certify Proposal" button.

| ew IPF    | Certify Proposal | Administer Propo | osal   |  |
|-----------|------------------|------------------|--------|--|
| Approvals | Compliance       | Status History   | Awards |  |

The above proposal has been successfully submitted. All lead/principal investigators and approving un

## Completing the IPF: Certifying your Proposal (continued)

My Dashboard

Events More

#### >> Proposal Certification

#### My signature below, certifies that:

Reporting

- The information submitted within the application is true, complete, and accurate to the best of my knowledge;
- I will accept (or share, with my co-investigators) responsibility for the financial, scientific and ethical conduct of the project and will provide the required financial and technical/progress reports if a grant is awarded;
- I am fully aware of the University Financial Conflict of Interest Policy and if applicable, have on file and updated Significant Financial Interest Disclosure Form with the University Compliance Officer. If a Significant Financial Interest exists now, or in the future in relation to this proposal, I will attach/file an updated significant financial disclosure form.

\* Please enter any comments you might have regarding this proposal. Please note that your return comments will be seen by all approvers in the approval chain.

Submit Certification Cancel

Review MSU's standard proposal certification statement. You may add any notes you feel might be useful for reviewers here. When complete, certify your proposal for final department/unit and OSP review and approval!

## Checking on the Status of your Proposal:

Unsubmitted=Not yet submitted for routing unit/departmental approval.

From the "My Dashboard" drop-down menu, select "My Proposals." Then click on the "Submitted Proposals" for routing button. The status of your submission is listed here. With each change in status, you will receive an email. Definitions for each status are on the next, and final slide.

|                 |                | +                |                               |             |                                                               |            |             |                  |                             |                 |             |
|-----------------|----------------|------------------|-------------------------------|-------------|---------------------------------------------------------------|------------|-------------|------------------|-----------------------------|-----------------|-------------|
| Unsubmitted Pr  | roposals Si    | ubmitted Proposa | s                             |             |                                                               |            |             |                  |                             |                 |             |
| Below is a list | t of submitted | proposals you ir | itiated or on which you a     | are listed. |                                                               |            |             |                  |                             |                 |             |
|                 |                |                  |                               |             |                                                               |            |             |                  |                             |                 |             |
| Submitted       |                |                  |                               |             |                                                               |            |             |                  |                             |                 |             |
| Date            | Prop No        | Lead PI          | Project Name                  |             | Sponsor                                                       | Deadline   | My Role     |                  | Status                      | Flags           |             |
| Search x        | Search x       | Search           | x Search                      | x           | Search                                                        | Search     | C Search    | x                | Search                      | <b>x</b> Search | x           |
| 06/16/2020      | 20-0029        | Frederic Russo   | Proposal to NIGMS Short Title | e           | National Institute of General<br>Medical Sciences (NIH-NIGMS) | 06/30/2020 | Lead Princi | pal Investigator | Dept Approval In<br>Process |                 | Copy 🛃      |
| View 1 - 1 of   | f 1            |                  |                               |             |                                                               |            |             |                  |                             | ia 😽 Pag        | je 1 of 1 🔛 |

## Checking on the Status of your Proposal (continued): Status Definitions

- Unsubmitted = Proposal not yet submitted for routing, certification & unit/departmental approval.
- Dept Approval in Process = Proposal undergoing Departmental/Unit/College and/or Division Approval.
- OSP Review in Process = Proposal now sits with OSP. Awaiting OSP Pre-Award Review.
- Approved by OSP = Proposal Approved by OSP for Submission.
- Reopened = Proposal returned for revision, or reopened by Lead PI.
- Submitted to Sponsor = Proposal Submitted to Sponsor.

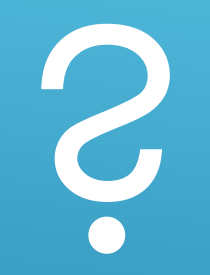

► If you have any questions, contact OSP at osp@montclair.edu